## Подать заявку на выкуп возможно на нашем сайте, в разделе «Выкуп иностранных ценных бумаг».

Для этого необходимо пройти авторизацию, используя логин и пароль от мобильного приложения Vision Invest. В случае, если вы не помните логин или пароль, то восстановить его возможно в приложении Vision Invest на мобильном устройстве.

| АВТОРИЗАЦІ | RN |
|------------|----|
| Логин      |    |
| 1866423    |    |
| Пароль     |    |
| ••••••     | 0  |
|            |    |
| Войти      |    |

После ввода логина и пароля потребуется код-подтверждение для входа.

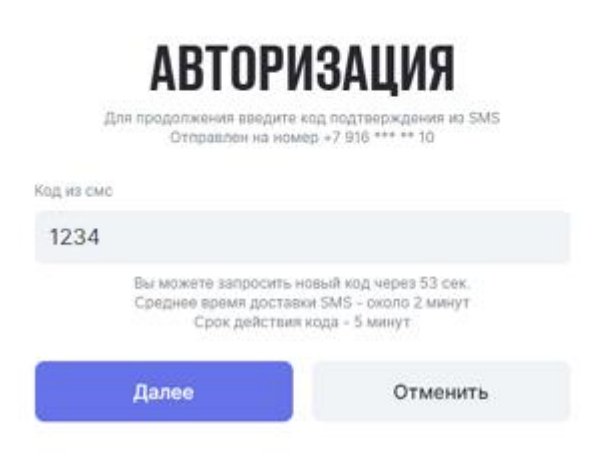

#### Загрузится меню подачи поручения:

# Из доступного к выкупу списка ценных бумаг выбрать необходимые и нажать «Подать поручение». Важно! Объем поручения не более 100 000 руб.

| Подача заявок по сиржевым фондам нисх на<br>станут доступны 25 марта 2024 года. После ;<br>доступна. | далявая момет невозможна назаготсутствия далявского их рыночной стоимости: Ожидаятся, что даляве по этим инструментам<br>Обявления актуальных котировок в список ИЦБ на сайте Организатора торгов подача поручений по биржевым фондам FinEx станет |
|----------------------------------------------------------------------------------------------------|----------------------------------------------------------------------------------------------------|
| счёт<br>Счет № 841381                                                                                |                                                                                                    |
| портфель<br>Внебиржевой Фондовый Рынок (ФР М                                                         | 5)                                                                                                    |
| Mastercard Incorporated<br>15 шт. • US57638Q1040 • MA.OTC                                            |                                                                                                    |
| Количество(шт.)                                                                                      |                                                                                                    |
| 1                                                                                                    |                                                                                                    |
| цена за 1 шт, не менее 44289.51 Р                                                                    |                                                                                                    |
| NIKE Inc.<br>1 urt. • US6541061031 • NKE_OTC<br>Количество(шт.)                                      |                                                                                                    |
| 0                                                                                                    |                                                                                                    |
| цена за 1 шт, не менее 8630.42 Р                                                                     |                                                                                                    |
| Citigroup Inc.<br>6 шт. • US1729674242 • С_ОТС<br>Количество(шт.)                                    |                                                                                                    |
| 0                                                                                                    |                                                                                                    |
| цена за 1 шт, не менее 5592.39 Р                                                                     |                                                                                                    |
| учения (не более 100 000 руб)                                                                        |                                                                                                    |
| ₽                                                                                                    |                                                                                                    |

#### Ознакомьтесь с условиями продажи на сайте организатора торгов, после чего нажмите «подписать».

#### Подача поручения

Cooperative рор
Cooperative на участие в выкупе иностранных ценных бумаг
Orxpыть PDF
Cooperative PDF
Cooperative PDF
Solo OrVineectruutuonnan anarat возможню иметь только одну активную заявку на участие в выкупе. Просим вас выбрать максимально возможный объем ЦБ, соответствующий
Solo OrVineectruutuonnan anarat возможню иметь только одну активную заявку на участие в выкупе. Просим вас выбрать максимально возможный объем ЦБ, соответствующий
Maccumanьной сумма
F4811401E5B422C1E758C78C7386E15B
Kog
I234
Ana подтверждения операции на ваш номер +7 916 336 10 10 был отправлен код.
до повторной отправки 54 сек.

Подписать

#### Ваше поручение передано в обработку.

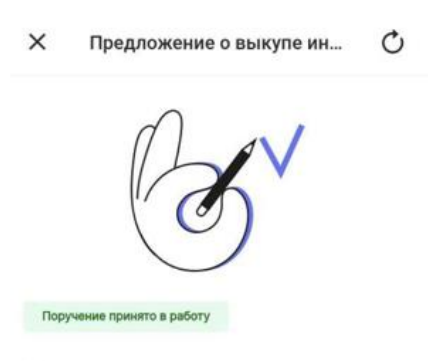

### Ваше поручение передано в обработку

Расчеты по сделкам Организатор торгов планирует завершить не позднее 01.09.2024. Если сроки сделки будут корректироваться, Организатор торгов сообщит об этом своевременно на сайте Организатора торгов. Отменить поручение можно через трейдера до 16:00 27. 04. 24 года, позвонив по номеру 8-800-775-1945, выбрав в меню цифру 3. Подать новое поручение возможно на слелующий

Хорошо